Rufen Sie die Webseite http://www.gebhardt.me NUR über den MS-Internetexplorer auf. Unter Google Chrome funktioniert das 3D Plugin leider nicht.

Nach Aufruf der Webseite befinden Sie sich im Modus "Bilder". Im oberen grauen Menübalken können Sie durch Anklicken zwischen den Modi Bilder und 3D-Objekt wählen. Scrollen Sie die Webseite nach unten, so werden Ihnen im unteren grauen Menübalken die Auswahlmöglichkeiten für den aktiven Modus angezeigt.

## Der 3D-Objekt Modus (

Alle Funktionen werden über die Maus gesteuert.

## Steuerfunktionen

| Gedrückte Tasten                                     | Mausbewegung links<br>rechts bewirkt         | Mausbewegung hoch<br>runter bewirkt            |
|------------------------------------------------------|----------------------------------------------|------------------------------------------------|
| keine Tasten gedrückt                                | Mauszeiger positionieren                     | Mauszeiger positionieren                       |
| linke Maustaste gedrückt                             | Objekt wird gedreht                          | Objekt wird gekippt                            |
| Shift Taste + linke Maustaste                        | Objekt wird nach rechts und links verschoben | Objekt wird nach oben oder unten<br>verschoben |
| Controll-Taste (Strg oder Ctrl) + linke<br>Maustaste |                                              | Objekt wird vergrößert oder<br>verkleinert.    |

Weitere Funktionen des 3D-Modus sind :

**Raytracen :** Bildsynthese wird errechnet **Drehen :** Das Objekt wird automatisch um seine Hochachse gedreht

## Sonderfunktionen

Je nach Version des o2c Plugins können Sie im 3D Modus durch Anklicken des Objekts mit der rechten Maustaste weitere Funktionen aufrufen.

| Raytrace             | Errechnet die Bildsynthese.                                                                                                    |
|----------------------|----------------------------------------------------------------------------------------------------|
| Betrachterstandpunkt | Durch Auswahl von "Default" wird die Ursprungsansicht dargestellt.                                                                                                    |
| Animation starten    | Sämtliche oder einzelne Türen lassen sich öffnen. Um die Animation zu beenden, erneut die linke Maustaste drücken und den Menüpunkt Anmimation beenden wählen.                                                                              |
| Darstellungsmodus    | Hier läßt sich auswählen, ob das Objekt als Drahtgittermodell oder strukturiert angezeigt werden soll.                                                                                                    |
| keine Steuerleisten  | Durch Anklicken des Menüpunkts wird eine Steuerleiste ein- oder ausgeblendet,<br>mit der sich die Funktionen Ansicht, R (Raytraceing) + - (Zoomen) und Animation<br>(Schieberegler) steuern lassen.                                         |
| Durchwandern         | Ermöglicht das Begehen des Objekts. Zuvor sollte das Objekt so positioniert werden,<br>daß man sich in gleicher Höhe mit der Hauswand befindet (also eine Seitenansicht<br>vom Objekt hat). Zur Steuerung sind die Cursortasten zweckmäßig. |